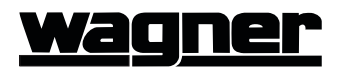

# **Rear View Monitor**

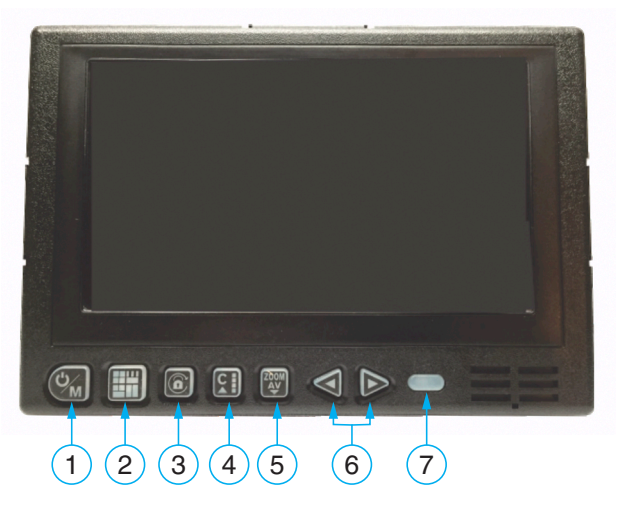

Figure 1 Rear View Monitor

- 1. POWER/MENU
  - **Power**: Press the power/menu button to turn the screen ON (Switch Red to Green Lamp). Press the power/menu button to turn the screen OFF.
  - Menu: Press the power/menu button to enter the MENU Mode. Press the button 5 to enter the FUNCTION, PICTURE, NOR/MIR, UP/DOWN TRIGGER, CAMERA NAME, CAM MODES, SCAN, REAR SCALE ADJ.

## 2. QUAD(PIP) SELECT

Press the QUAD(PIP) button to enter the QUAD.

-> 3 PIP (CA1 LARGE, CA3/4/2 SMALL), 2 PIP (CA1 LARGE, CA3/2 SMALL) -> 3 SPLIT (CA1/2/3) -> 2 SPLIT (CA3/2) -> 2 SPLIT (CA4/1) -> QUAD

### 3. AUTO SCAN & LOCKING

- Press the scan button, it shows the CA1 -> CA2 -> CA3 -> CA4.
- Press the lock button for 3 seconds-> 'BUTTONS HAVE BEEN LOCKED!'.
- Press the lock button for 3 seconds to unlock -> 'BUTTONS HAVE BEEN UNLOCKED!'.

### 4. CAMERA SELECT

• Press the camera button one by one, it shows CAI -> CA2 -> CA3 -> CA4.

#### 5. ZOOM & AV SELECT

- Press the zoom button in single channel full screen mode.
- Press the zoom button for 2 seconds, it turns to A/V mode.

## 6. VOLUME CONTROL

• Press the ▶ button for volume up and the ◄ button for volume down.

#### 7. DIMMER CONTROL

• Use to set the LCD Backlight brightness. Default is brightest mode.

#### Menu

Select 🖗 menu button to enter or exit the monitor menu.

Monitor will switch to main screen while no key input in 10 secs.

Main Menu Titles :

FUNCTION, PICTURE, NOR/MIR, UP/ DOWN, TRIGGER, CAMERA NAME, CAM MODES, SCAN

Operation:

- From menu to menu : 🖸 Previous Menu, 💯 Next Menu
- Sub-menu selection : Enter the sub-menu from the menu •
- From sub-menu to sub-menu : 💟 Up, 🕎 Down .
- Sub-menu selection :  $\blacktriangleleft$  or  $\blacktriangleright$ .

#### Menu Tree

| FUNCTION            |                | DESCRIPTION     | TRIGGER              |           | DESCRIPTION |
|---------------------|----------------|-----------------|----------------------|-----------|-------------|
| LANGUAGE            | ENGLISH        | 8 LANGUAGES     | REAR SCALE           | ON        | OFF         |
| SYSTEM              | NTSC/PAL       | TV SYSTEM       | BLINK MARK           | ON        | OFF         |
| DIRECTION           | 0° / 180°      | ANGLE           | TRIG 1               | CAM1      |             |
| DIMMER              | 1(2,3,4,5,OFF) | SET BRIGHTNESS  | TRIG 2               | CAM3/CAM2 |             |
| AUTO POWER          | ON             |                 | TRIG 3               | 2 PIP     |             |
| LOGO SET            | •              | ON, (2~20Sec)   | TRIG 4               | 3 PIP     |             |
| AV OUTPUT           | LIVE/QUAD      |                 | HAZARD               | QUAD      |             |
| SHUTTER             | ON             |                 | CAMERA NAME          |           | DESCRIPTION |
| RESET               | •              | FACTORY DEFAULT | CAM1                 | REAR      |             |
| PICTURE             |                | DESCRIPTION     | CAM2                 | RIGHT     |             |
| CONTRAST            | 15             |                 | CAM3                 | LEFT      |             |
| BRIGHTNESS          | 15             |                 | CAM4                 | FRONT     |             |
| COLOR               | 15             |                 | CAM MODES DESCRIPTIO |           | DESCRIPTION |
| TINT                | 15             |                 | QUAD                 | ON        | OFF         |
| NOR/MIR             |                | DESCRIPTION     | 3 PIP                | ON        | OFF         |
| CAM1                | NORMAL         | MIRROR          | 2 PIP                | ON        | OFF         |
| CAM2                | NORMAL         | MIRROR          | 3 SPLIT              | ON        | OFF         |
| CAM3                | NORMAL         | MIRROR          | CAM3/2 SPLIT         | ON        | OFF         |
| CAM4                | NORMAL         | MIRROR          | CAM4/1 SPLIT         | ON        | OFF         |
| ALL                 | NORMAL         | MIRROR          | 9                    | SCAN      | DESCRIPTION |
| UP/DOWN DESCRIPTION |                | AUTO SCAN       | ON                   |           |             |
| CAM1                | UP/DOWN        | UP SIDE DOWN    | SCAN KEY             | ONE       | FULL        |
| CAM2                | UP/DOWN        | DOWN SIDE UP    | CAM1                 | 3         | (SEQUENCE)  |
| CAM3                | UP/DOWN        |                 | CAM2                 | 3         |             |
| CAM4                | UP/DOWN        |                 | CAM3                 | 3         |             |
| ALL                 | UP/DOWN        |                 | CAM4                 | 3         |             |
| REAR SCALE ADJ      |                |                 |                      |           |             |
| STOP REAR           |                |                 |                      |           |             |
|                     |                |                 |                      |           |             |

Figure 2 Menu Tree

## SCREEN DISPLAY

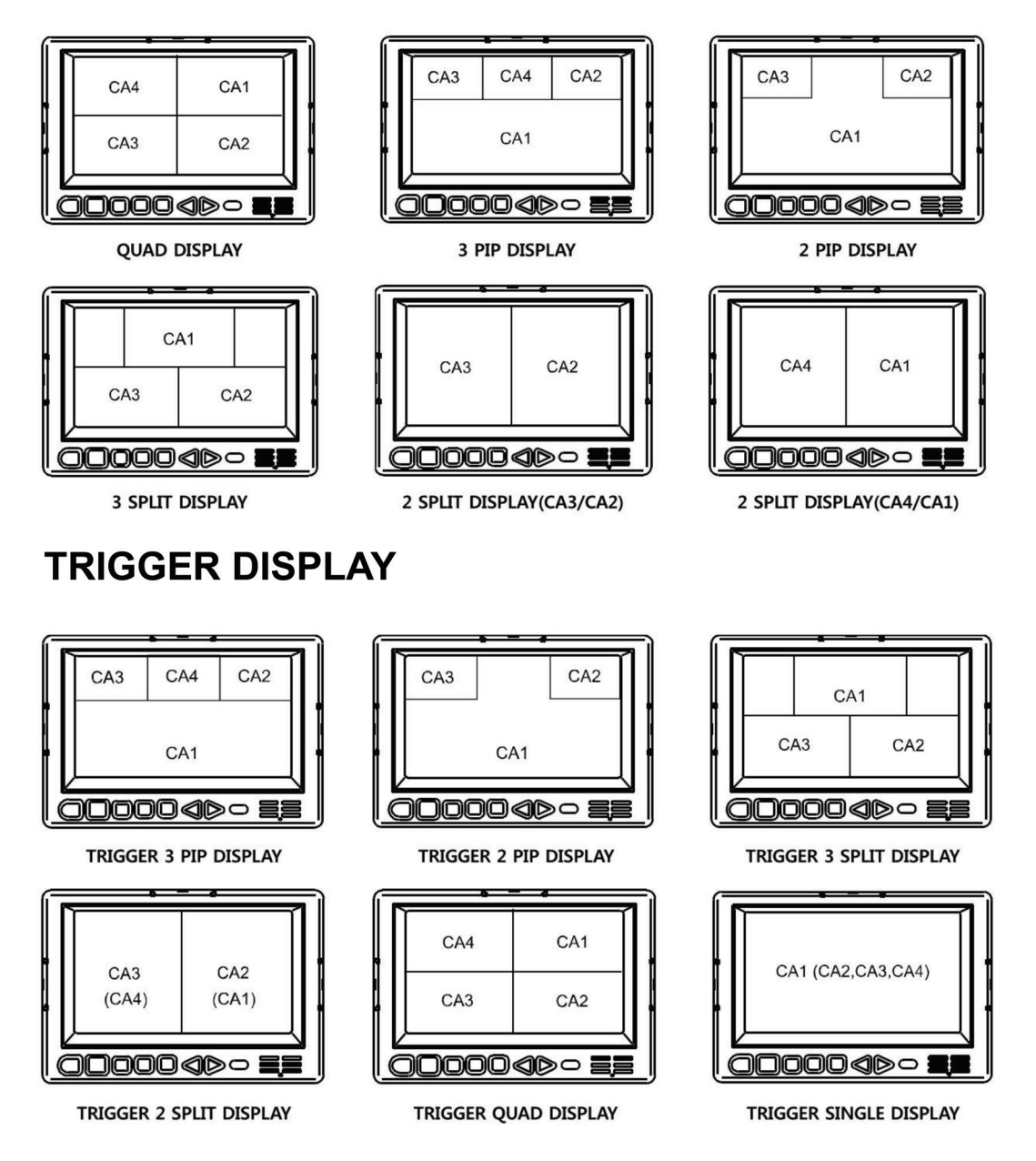

Figure 3 Display Modes

## **INTENTIONALLY LEFT BLANK**